راهنمایی پذیرش غیرحضوری

| به نام منا<br>سیستم جامع دانشگاه یکستان . دانشگاه زنجان<br>                      | M Stark                                   |
|----------------------------------------------------------------------------------|-------------------------------------------|
| یر این مرحله به وارد صفحه پذیرش<br>منعن مرحون ا<br>منعنه دانشو<br>غیرحضوری شوید. | آمونٽي رسمي و دري ريب باير آيني<br>دانشجو |
|                                                                                  |                                           |
|                                                                                  |                                           |
|                                                                                  |                                           |
| المعاد سروه : () بدارش () کارش شداد () () () این                                 |                                           |

صفحه اطلاعات پذیرش غیرحضوری : این صفحه شامل ۱۳ بند برای پذیرفته شدگان زن و ۱۴ بند برای پذیرفته شدگان مرد می باشد، که تمام بندها براساس اطلاعات درخواست شده باید تکیمل شود که در صورت عدم تکمیل اطلاعات در هر مرحله بصورت ناقص در قسمت **اتمام پذیرش غیرحضوری و چاپ فرم مشخصات کامل دانشجو** امکان تایید وجود نخواهد داشت .

|                         |                                                                                                    | دی<br>پذیرش غیر حضوری دانشجویان جدیدالورود<br>X                                                                                                    | وې کاربر               | x;<br>X eq |
|-------------------------|----------------------------------------------------------------------------------------------------|----------------------------------------------------------------------------------------------------|------------------------|------------|
|                         |                                                                                                    | تضوري ذانشجوبات حديدالورود                                                                                                    | رش غير <               | ل بذير     |
|                         | المسلحين المسلحين المسلحين المسلحين المسلحين المسلحين المسلحين المسلحين المسلحين المسلحين المسلحين المسلحين ال<br>المسلحين المسلحين المسلحين المسلحين المسلحين المسلحين المسلحين المسلحين المسلحين المسلحين المسلحين المسلحين الم<br>المسلحين المسلحين المسلحين المسلحين المسلحين المسلحين المسلحين المسلحين المسلحين المسلحين المسلحين المسلحين الم | الله قروب وفيرته<br>الم الم المراجع المراجع المراجع وفيرته<br>الم الم المراجع المراجع المراجع المراجع المراجع المراجع<br>المراجع المراجع المراجع المراجع المراجع المراجع المراجع المراجع المراجع المراجع المراجع المراجع المراجع المراجع<br>كما المراجع المراجع المراجع المراجع المراجع المراجع المراجع المراجع المراجع المراجع المراجع المراجع المراجع الم | شماره دان<br>زر<br>تره | شقاره ا    |
|                         | راشما راشمات جا                                                                                                    |                                                                                                    | پذيرش                  | مراحل      |
| راقنما                  | وضعيت                                                                                                    | مرحله                                                                                                    | عفليان                 | رديف       |
| راقدما                  |                                                                                                    | تعيين وضعيت نظام وظيفه                                                                                                    | <u>نىخان</u>           | J          |
| راقنما                  |                                                                                                    | تابيديه تحصيلي                                                                                                    | <u>نتخاب</u>           | 1          |
| راقنما                  | تایید دانشجو : <mark>عدم تایید</mark>                                                                                                    | اطلاعات دانشجو - قسفت اول                                                                                                    | <u>نىخان</u>           | 1          |
| القنفار                 | تایید دانشجو : <mark>عدم تایید</mark>                                                                                                    | اطلاعات دانشجو - قسمت دوم                                                                                                    | <u>ننځان</u>           | 1          |
| <u>القدما</u>           |                                                                                                    | اطلاعات ايتارگري                                                                                                    | <u>نتخان</u>           | 1          |
| راقنما                  |                                                                                                    | اطلاعات خانواده دانشجو                                                                                                    | <u>نتخاب</u>           | 1          |
| راقدما                  |                                                                                                    | معرفين دانشجو                                                                                                    | <u>ننځان</u>           | -          |
| <u></u>                 |                                                                                                    | فعالیتهای شغلی، اجتماعی و فرهندی دانشجو<br>                                                                                                    | <u>نتخان</u>           | _          |
| 10.001                  |                                                                                                    | سفرقاي خارجى دانشجو                                                                                                    | 000                    | -          |
| (a.a).                  | . غرد بالأرابين . داري                                                                                                    | ارسال فیل للارد<br>زناد اف خدا گر                                                                                                    | 160                    |            |
|                         | للتقاضي فوابده ، خير                                                                                                    | سمين برابته                                                                                                    | 0000                   | - 1        |
| (a:8)                   |                                                                                                    | التعلم بنسف غبرجم وركا وجاب فرم مشخصات كلها , دانشجو                                                                                                    | ulsa                   |            |
| <u>رافنما</u><br>رافنما |                                                                                                    | اتفام پذیرش غیر حضوری و چاپ فرم مشخصات کافل دانشجو<br>حاب گفاهه ، بذیرین , غیر حضوری دانشجو                                                                                                    | <u>نتخان</u><br>نتخان  | 1 1        |

بند ۱ : تعيين وضعيت نظام وظيفه

در این مرحله پذیرفته شدگان مرد براساس نوع وضعیت نظام وظیفه ی که دارند گزینه مربوط را انتخاب کرده و در نهایت بر روی دکمه انتخاصا کلیک کرده تا اطلاعات ذخیره شود.

| ی الاتا بین الاتان الاتان الاتان الاتان الاتان الاتان الاتان الاتان الاتان الاتان الاتان الاتان الاتان الاتان ا | ام دانشگاهی گلستان دانشگاه زنجان<br>ام دانشگاهی گلستان دانشگاه زنجان                 | سیستز ج<br>                 | قری<br>۲. بنین غیر صوی اشجوان حیدالورو<br>محوری دانشجوان حیدالورود<br>شمو<br>ایم موری دانشجوان حیدالورود<br>ایم موری ایمان و فرزی<br>ایم موردی ا<br>کرو (۱۹۹۵)<br>کرو (۱۹۹۵)<br>در ایمان و فرزی ایمان و فرزی ایمان<br>کرو (۱۹۹۵)<br>در ایمان و فرزی ایمان و موردی<br>در مورد (۱۹۹۵)<br>در ایمان و فرزی ایمان و موردی<br>در مورد (۱۹۹۵)<br>در ایمان و موردی (دیمان محمیان ایمان و موردی<br>در مورد (۱۹۹۵) | کاربر<br>کار منوب کاربر ]<br>ای بذیریش عبر -<br>شماره داوطلب در<br>تره<br>شماره داوطلب در |
|----------------------------------------------------------------------------------------------------|--------------------------------------------------------------------------------------|-----------------------------|----------------------------------------------------------------------------------------------------|-------------------------------------------------------------------------------------------|
|                                                                                                    | <u>راهنمای جان</u><br>راهنما                                                         | وفعيت                       | مرحله                                                                                                    | مراحل پدیرس<br>ردیف عملیات                                                                |
| بند ۱. مربوط به وضعیت                                                                                           | اهنما                                                                                |                             | تعيين وضعيت نظام وظيفه                                                                                                    | ۱ انتخاب                                                                                  |
|                                                                                                    | تعيين وضعيت نظام وظيفه                                                               | ×                           | تاييديه تحصيلى                                                                                                    | ۲ انتخاب                                                                                  |
| نظام مظافه ماشد كه                                                                                              | مالت دائم                                                                            | تاييد دانشجو : عدم          | اطلاعات دانشجو - قسمت اول                                                                                                    | ۳ <u>انتخان</u>                                                                           |
| ا ا ا ا ا ا ا ا ا ا ا ا ا ا ا ا ا ا ا                                                                           | سانیت دسر<br>دارای کارت پایان خدمت(خدمت کرده)<br>ا بالا بیدافت تحدیل                 | ناييد دانشجو : عدم          | اطلاعات دانشجو - قسمت دوم                                                                                                    | <u>۲ انتخاب</u>                                                                           |
|                                                                                                    | الفان شاکیت تعقیدی<br>متولدین سال 1345 و قبل از آن<br>کا کان این از از این           |                             | اطلاعات ايتار دري<br>اطلاعات خانداده دانت جه                                                                                                    | 0 1000                                                                                    |
| براساس نوع وضعیت                                                                                                | درمان پیور شامل در نیروسای مسلح<br>معاقبت موقت<br>متحب ایران اردا ایران اردا ماده دا |                             | معرفين دانشجو                                                                                                    | ۱<br>۷ انتخاب                                                                             |
|                                                                                                    | ا معجد خدمت در شارمانو و ورارهانه ها<br>دارای دفترچه بدون غیبت (اماده به خدمت)       |                             | فعالیتهای شغلی، اجتماعی و فرهنگی دانشجو                                                                                                    | ۸ <u>انتخان</u>                                                                           |
| انتخاب میشود                                                                                                    | خین خدمت (افرادې ده باید ترخیص شوند)<br>طلبه یا روحاني                               |                             | سفرهاي خارجى دانشجو                                                                                                    | ۹ <u>انتخان</u>                                                                           |
| الماعات ملى مكونا                                                                                               | دانشجوی سال اخر<br>. متولدین سال 1354 و قبل آن                                       |                             | ارسال فایل مدارک                                                                                                    | ۱۰ <u>انتخاب</u>                                                                          |
|                                                                                                    | دهم از یک سال ارفارع المکمیدی ددسته است.<br>مجوز ادامه تحصیل تخبگان                  | متفاضي خوابداه ؛ خير        | تقاضاي خوابداه<br>المام شيخ في محاد بقيم مخاصية التركيما الالات حم                                                                                                    | 11 <u>11350</u>                                                                           |
|                                                                                                    | در حال خدمت سرباری از طریق بنیاد تخطان<br>تامشخص                                     |                             | انسام پدیرش غیرخطوری و چاپ قرار مسطحتات کامل دانسجو<br>جاب گواهی بذیرش غیر حضوری دانشجو                                                                                                    | ۱۳ <u>انتخان</u><br>۱۳ انتخان                                                             |
|                                                                                                    | راهنما                                                                               | تاریخ مراجعه : ساعت : ۱٤:۰۰ | مراجعه به دانشگاه و تحویل مدارک                                                                                                    | ١٢                                                                                        |
|                                                                                                    |                                                                                      |                             | (                                                                                                    | الم مندم کی شکری<br>اینام                                                                 |

بند ۲ : تاییدیه تحصیلی (دانشجویان کارشناسی )

جهت دریافت رسید پستی باید از طریق باجه های پستی اقدام نمایید که نیاز به کپی مدرک پیشدانشگاهی می باشد. بعد از ثبت شماره و تاریخ رسید پستی بر روی دکمه آناست کلیلک کرده تا اطلاعات ذخیره شود.

| 1797              | سىتان دانشىگاە زىجان | سیستم جامع دانشگاهی گ      |                 | ب قر <del>ده</del><br>x پذیرش غیر حضوری دانشجویان حدیدالورود                                                     | ېې کاربر                          | کاربر<br>۵ 🗙 متو     |
|-------------------|----------------------|----------------------------|-----------------|----------------------------------------------------------------------------------------------------|-----------------------------------|----------------------|
| دانشگاه زنجان     |                      |                            |                 | نضورې دانشجويان جديدالورود                                                                                       | ر <mark>ش غیر</mark> ح            | 💿 بدیر               |
|                   |                      |                            | ی<br>دن_کارشنا، | شجواً]؟ گره آزمایشن اینامی و قرینا<br>نام بر محمد ا داشکنه فهندسی<br>روزود (۲۹۳۰ گروه آموزشن قیمن محمد)<br>کنگور | شماره دا<br>ز<br>ترا<br>داوطلب در | شماره                |
|                   |                      | <u>راهنمای جاپ</u>         |                 |                                                                                                    | پذيرش                             | مراحل                |
|                   | راهنما               | وضعيت                      |                 | مرحله                                                                                                    | عمليات                            | رديف                 |
|                   | راهنما               |                            |                 | تعيين وضعيت نظام وظيفه                                                                                           | <u>نتخاب</u>                      | 4 )                  |
|                   | حصيلى                | تاييديە ت                  |                 | تاييديه تحصيلى                                                                                                   | نتخاب                             | ۲                    |
|                   |                      |                            | تاييد ،         | اطلاعات دانشجو - قسمت اول                                                                                        | <u>نتخاب</u>                      | ٣                    |
| ناریخ و رسید پستی | تاريخ / /            | رسید تاییدیه تحصیلی: شقاره | تاييد ا         | اطلاعات دانشجو - قسمت دوم                                                                                        | <u>نتخاب</u>                      | 1 1                  |
|                   | ميلاء                |                            |                 | اطلاعات ايثارگري                                                                                                 | <u>نتخاب</u>                      | 1 0                  |
|                   | (c                   |                            |                 | اطلاعات خانواده دانشجو                                                                                           | <u>نتخاب</u>                      | 5                    |
| ۲ بب سود          | <u>داهنما</u>        |                            |                 | معرفين دانشجو                                                                                                    | نتخاب                             | V                    |
|                   | راهنما               |                            |                 | فعالیتهای شغلی، اجتماعی و فرهنگی دانشجو                                                                          | <u>نتخاب</u>                      | 1 A                  |
|                   |                      |                            |                 | سفرهاي خارجى دانشجو                                                                                              | 0000                              | 1 4                  |
|                   | 10.01                | 2 1 1 <b>1</b> 1 1 1       | 112.4           | ارسان فایل مدارک<br>-دان ام خدارگار                                                                              | 000                               | 1 11                 |
|                   | 10:01                | . خوابداه . خير            | سفاضي           | للاصلي حوابداة<br>التمام بالبيث في يحد مع بم حاب قيم مثل خير ات كلما البلاث حم                                   |                                   | 11                   |
|                   | lo:@l                |                            |                 | السار پدیرس غیر طورت و چاپ قرار مسطحات کامل دانسجو                                                               | - UNIT                            | 1 17                 |
|                   | راهيما               | جعه: ساعت:••:٤(            | טריא מי         | . د چ دو دان په برای دیر امور په دست. و<br>مراجعه به دانشگاه و تحویل مدارک                                       |                                   | 11                   |
| 225, UB           |                      |                            |                 | (                                                                                                    | شروع<br>مجدد ک                    | مىتىمر<br>ۋەۋرىسىدىر |
|                   |                      |                            |                 |                                                                                                    |                                   |                      |

### بند ۳ و۴ : اطلاعات دانشجو

در این دو مرحله دانشجو باید اطلاعات درخواست شده را به دقت تکمیل نمایید و در آخر بر روی دکمه ۱۹۰۰ سیکا کلیک کرده تا اطلاعات ذخیره شود .

|                                        | ، دانشگاه زنجان | به نام خدا<br>سیستم جامع دانشگاهی گلستان |                                                   |                   |
|----------------------------------------|-----------------|------------------------------------------|---------------------------------------------------|-------------------|
| ۲۰:۱۲۷۲۲ شنبه ٤ شهریور ۱۳۹۲            |                 |                                          | 8                                                 | , ц.              |
|                                        |                 |                                          | x   پذيرش غير حضوري دانشجويان جديدالورود          | 🗙 منوي کاربر      |
| Ø                                      |                 |                                          | بضوري دانشجويات جديدالورود                        | 🗕 پذيرش غير ح     |
|                                        |                 |                                          | شجو 👔 گروه آزمایشی (یاضی و فیزیلا                 | شماره دان         |
|                                        |                 |                                          | نام خانوادگې 🗧                                    |                   |
|                                        |                 |                                          | م پدر دانشگده مهندسی                              | li .              |
|                                        |                 |                                          | ر ورود ۳۹۵۱ گروه آموزشـي معدن                     | تره               |
|                                        |                 | ن_كارشناسى                               | كنكور رشته تحصيلي مهندسي معد                      | شماره داوطلب در   |
|                                        |                 |                                          |                                                   |                   |
|                                        |                 | راقنما راقنمای جاپ                       |                                                   | مراحل پذیرش       |
|                                        | راهنما          | وضعيت                                    | مرحله                                             | رديف عمليات       |
|                                        | راهنما          |                                          | تعيين وضعيت نظام وظيفه                            | ۱ <u>انتخان</u>   |
|                                        | <u>راهنما</u>   |                                          | تاييديه تحصيلى                                    | ۲ <u>انتخان</u>   |
| بند ۳ و ۴ اطلاعات شخصی بذیرفته         | <u>القنما</u>   | تاييد دانشجو : عدم تاييد                 | اطلاعات دانشجو - قسمت اول                         | ۲ <u>انتخاب</u>   |
| ···· · · · · · · · · · · · · · · · · · | <u>راهنما</u>   | تاييد دانشجو : عدم تابيد                 | اطلاعات دانشجو - قسمت دوم                         | ۴ <u>انتخاب</u>   |
|                                        | <u>راهنما</u>   |                                          | اطلاعات ايثارگري                                  | ۵ <u>انتخاب</u>   |
| سده است که باید تکمیل سود              | <u>راهنما</u>   |                                          | اطلاعات خانواده دانشجو                            | ۶ <u>انتخاب</u>   |
|                                        | <u>راهنما</u>   |                                          | معرفين دانشجو                                     | ۷ <u>انتخان</u> ۷ |
|                                        | راهنما          |                                          | فعالیتهای شغلی، اجتماعی و فرهنگی دانشجو           | ۸ <u>انتخان</u>   |
|                                        | <u>راهنما</u>   |                                          | سفرهاي خارجي دانشجو                               | ۹ <u>انتخان</u>   |
|                                        | راهتما          |                                          | ارسال فایل مدارک                                  | ۱۰ <u>انتخاب</u>  |
|                                        | راهنما          | متقاضي خوابگاه ا: خير                    | تقاضاي خوابگاه                                    | <u>۱۱ انتخاب</u>  |
|                                        | راهتما          |                                          | اتمام پذیرش غیرحضوری و چاپ فرم مشخصات کامل دانشجو | ۱۲ <u>انتخاب</u>  |
|                                        | راهنما          |                                          | چاپ گواهی پذیرش غیر حضوری دانشجو                  | ۱۳ <u>انتخاب</u>  |
|                                        | راهنما          | تاریخ مراجعه : ساعت : ۱٤:۰۰              | مراجعه به دانشگاه و تحویل مدارک                   | 14                |
|                                        |                 |                                          |                                                   |                   |
| الم الم                                |                 |                                          | (                                                 |                   |
|                                        |                 |                                          |                                                   | ۱ پيغام           |

در این مرحله مربوط به اطلاعات شخصی و تحصیلی دانشجو می باشد که باید به صورت کامل ثبت شود .

|               |                               | حان                     | سیستم حامہ دانشگاہے گلستان ۔ دانشگاہ زن        |                                                                                                |
|---------------|-------------------------------|-------------------------|------------------------------------------------|------------------------------------------------------------------------------------------------|
| 6             | ۱۵:۴۸:۵۴ یکشنیه ۵ شهریون ۱۳۹۹ |                         |                                                | رفان على پورمياندهى خروج                                                                       |
| دانشگاه زنجان |                               |                         |                                                | ۵ × منوی کاریر × تکمیل و تایید اطلاعات شخصی                                                    |
|               |                               |                         |                                                | 🥑 تکمیل و تایید اطلامات شخصی                                                                   |
|               |                               |                         |                                                | بخش                                                                                            |
|               |                               |                         |                                                | روستا<br>شعر جوار بیگرنژ، قرار                                                                 |
|               |                               |                         |                                                | بچر بن شرب بنی رہے۔<br>بخش اول آدریں قبلی                                                      |
|               |                               |                         |                                                | بخش دوم آدرس قبلی                                                                              |
|               |                               |                         |                                                | بخش سوم آدرس قبلی                                                                              |
|               |                               | اطلاعات شخص             |                                                | بخش قبلی                                                                                       |
|               |                               | الطرعات تتاخطني و       |                                                | روست فبنى                                                                                      |
|               | (                             |                         |                                                | ⊟ىشخصات ديپلم و پيش دانشگاهی                                                                   |
|               | ( '                           | تحصيلي بايد بصورت       |                                                | نوع ديپٽم ارياشي نيزيک                                                                         |
|               |                               |                         |                                                | گونه ديپلم                                                                                     |
|               |                               | کامل تکمیل شود          |                                                | شیوه اهد دیپنم<br>تاریخ اخذ دیبنم ۱۳۹۶/۱۰۱/                                                    |
|               |                               |                         |                                                | معدل ديپام ١٣/٩٣                                                                               |
|               |                               |                         |                                                | محل اخذ ديپلم                                                                                  |
|               |                               |                         |                                                | ناهيه اغذ ديپلم                                                                                |
|               |                               |                         |                                                | دام دبیرستان<br>آدب دبیر ا                                                                     |
|               |                               |                         |                                                |                                                                                                |
|               |                               |                         |                                                | شوه اخذ بیش دانشگاهی 🔽 🔽 🔽                                                                     |
|               |                               |                         |                                                | تاریخ اخذ پیش دانشگاهی ۱۳۹۵/۱۱/۱                                                               |
|               |                               |                         |                                                | معدل پیش دانشگاهی                                                                              |
|               |                               |                         |                                                | محل اخذ پیش دانشگاهی                                                                           |
|               |                               |                         |                                                | ناحیه اخد پیش دانشگاهی                                                                         |
|               |                               |                         |                                                | آدرس پیش دانشگاهی<br>آدرس پیش دانشگاهی                                                         |
|               |                               |                         |                                                | کد پستی محل پیش دانشگاهی                                                                       |
|               |                               |                         |                                                | - تاييد دانشجو                                                                                 |
|               |                               | ی به عهده شخص دانشجو سی | طلاعات فوق در كليه مراحل تحصيلي و فارغ التحصيل | با توجه به عدم امکان تغییر اطلاعات فوق پس از تایید دانشجو ، عواقب ناشی از عدم صحت ا:<br>باشد . |
|               |                               |                         | نتخاب گزینه "بله"، ثبت نهایی نخواهد شد.        | اطلاعات فوق مورد تایید اینجانب می باشد خیر 💟 توجه: اطلاعات وارد شده، قبل از از                 |
| ×             |                               |                         |                                                | بعد از ورود اطلاعات برای ثبت کامل اطلاعات روی دکمه "اعمال تغییرات" کلیک نمایید.                |
| الكشت 🔥       |                               |                         |                                                |                                                                                                |
|               |                               |                         |                                                | المغاد مستمر بالمغانية أد                                                                      |
|               |                               |                         |                                                |                                                                                                |
|               |                               |                         |                                                |                                                                                                |
|               |                               |                         |                                                |                                                                                                |

در پایان بعد از ثبت اطلاعات حتما گزینه بله انتخاب شود . و در نهایت بر روی دکمه **استیکا** کلیک کرده تا اطلاعات نهایی شود.

| اييد دانشجو                                                                                                    |
|----------------------------------------------------------------------------------------------------|
| توجه به عدم امکان تغییر اطلاعات فوق پس از تایید دانشجو ، عواقب ناشی از عدم صحت اطلاعات فوق در کلیه مراحل تحصیلی و فارغ التحصیلی به عهده شخص دانشجو می |
| 14                                                                                                    |
| لاعات فوق مورد تاييد اينجانب مى باشد خير — توجه: اطلاعات وارد شده، قبل از انتخاب گزينه "بله"، ثبت نهايي نخواهد شد.                                    |
| د از ورود اطلاعات برای ثبت کامل اطلاعا <del>ت روی دعم</del> ه "اعمال تغییرات" کلیک نمایید.                                                            |
|                                                                                                    |

در ادامه اطلاعات دانشجو قسمت دوم می باشد که مربوط به اطلاعات خانوادگی است .

|               | گاه زنجان                 | به نام خدا<br>سیستم جامع دانشگاه گاستان دانش |                                                                                                    |
|---------------|---------------------------|----------------------------------------------|----------------------------------------------------------------------------------------------------|
| 16-31         | ۱۳۹۴ یکشنبه ۵ شهریور ۱۳۹۴ |                                              | کاربر : مریح                                                                                                    |
|               |                           | ر و وایستگان دانشجو                          | 🔉 🗙 منوی کاریز 🗙 اطلاعات شخصی                                                                                                    |
| دالسادة رتجان |                           | شجو                                          | 🮯 اطلاعات شخصی و وابستگان دان                                                                                                    |
|               |                           | ؟ ه : : : : : : : : : : : : : : : : : :      | شماره دانشجو                                                                                                    |
|               |                           |                                              | اطلاعات مربوط به شغل دانشجو                                                                                                    |
|               |                           | V                                            | منيع تامين مفارج                                                                                                    |
|               |                           | V                                            | شغل دانشجو                                                                                                    |
|               |                           |                                              | میزان درآمد ماهیانه                                                                                                    |
|               |                           |                                              | نام ارگان                                                                                                    |
|               |                           | V                                            | نوع شغل دولتی                                                                                                    |
|               |                           |                                              | ممل کار<br>دیم شغا خبیدیات                                                                                                    |
|               |                           |                                              | نوع شعن نبيردونتى                                                                                                    |
|               |                           |                                              | مدان درآمد از بورس                                                                                                    |
|               |                           |                                              | یری رو او درونی<br>نام ارگان بورس دهنده                                                                                                    |
|               | اطلاعات خانوادگی باید     |                                              | مامور به تحصيل                                                                                                    |
|               |                           |                                              | نام ارگان مامورکننده                                                                                                    |
|               | بصورت دقيق تكميل شود      | یر نهادها                                    | تحت پوشش کمیته امداد امام (ره) و ساه                                                                                                    |
|               |                           | ◄ شهرستان                                    | نهاد تحت پوشش                                                                                                    |
|               |                           | ⊻ نام بیمه                                   | بيمه تمت پوشش                                                                                                    |
|               |                           | ناوین و مقامها                               | فعالیت در رشته ورزشی 🔽 ما                                                                                                    |
|               |                           | ترضيح                                        | فعالیت در رشته هنری                                                                                                    |
|               |                           | توضيح                                        | دارای مهارت خاص                                                                                                    |
|               |                           | توضيح                                        | داراي معلوليت                                                                                                    |
|               |                           | توضيح                                        | دارای بیماری خاص                                                                                                    |
|               |                           | وزن گروه خونی                                | 23                                                                                                    |
|               |                           |                                              | ساير توضيمات                                                                                                    |
|               |                           |                                              | میزان اشنایی با زبان انگلیسی                                                                                                    |
|               |                           |                                              | میران استایی با زیان عربی<br>سابر (بانها                                                                                                    |
|               |                           | میزان آشنایی <b></b>                         | سایر زیانها                                                                                                    |
|               |                           |                                              |                                                                                                    |
| ~             |                           | شده 🗸                                        | دارای اختراع ثبت                                                                                                    |
|               |                           | ویی ۷                                        | دارای ختاب بربر دانسم                                                                                                    |
| الألبا وكشت   |                           | شرع<br>مجدد                                  | المراجع المراجع ملمحمع المراجع المراجع المراجع المراجع المراجع المراجع المراجع المراجع المراجع المراجع المراجع المراجع المراجع المراجع المراجع المراجع المراجع المراجع المراجع المراجع المراجع المراجع المراجع المراجع المراجع المراجع المراجع المراجع المراجع المراجع المراجع المراجع المراجع المراجع ملم |
|               |                           | بالمطالبة الاملية فر                         |                                                                                                    |

در پایان بعد از ثبت اطلاعات حتما گزینه **بله** انتخاب شود . و در نهایت بر روی دکمه <u>ا طیران</u> کلیک

کردہ تا اطلاعات نہایی شود

|                                                                              | رضعيت تاييد                                                                                                    |
|------------------------------------------------------------------------------|----------------------------------------------------------------------------------------------------|
| س از تایید دانشجو ، عواقب ناشی از عدم صحت اطلاعات فوق در کلیه مراحل تحصیلی و | توجه به عدم امكان تغيير اطلاعات فوق پ                                                                           |
| اشد .                                                                        | رغ التحصيلي به عهده شخص دانشجو مي ا                                                                             |
| توجه: اطلاعات وارد شده، قبل از انتخاب گزینه "بله"، ثبت نهایی نخواهد شد.      | تاييد دانشجو خير                                                                                                |
|                                                                              | معیت تائید مدیریت بریسی مسر                                                                                     |
|                                                                              | •                                                                                                    |
| ت روی دکمه "اعمال تغییرات" کلیک نمایید.                                      | د از ورود اطلاعات برای ثبت کامل اطلاعاه                                                                         |
|                                                                              | المستجر التي المرالي المعالي (م) المعالي المروع المحدد التي المدوع التي المحدد التي المحدد التي المحدد التي الم |
|                                                                              |                                                                                                    |

<mark>نکته بسیار مهم :</mark> تاریخ فارغ التحصیلی پیش دانشگاهی و دپیلم بصورت ذیل حتما صحیح وارد شود.

درغيراين صورت عواقب آن برعهده داوطلب خواهد بود.

تاریخ فارغ التحصیلی برای دپیلم: ۳۱ خرداد ، ۳۱شهریور و یا ۳۰ دیماه همان سالی که مدرک اخذ شده است .

خواهشمند است در موقع ثبت نام اینترنتی درقسمتهای مشخص شده مربوط به تاریخ فارغ التحصیلی دپیلم و پیشدانشگاهی یکی از تاریخهای اعلام شده بالا بصورت صحیح ثبت شود. از ثبت شماره نامه کواهی به عنوان تاریخ فارغ التحصیلی جداً خودداری شود.

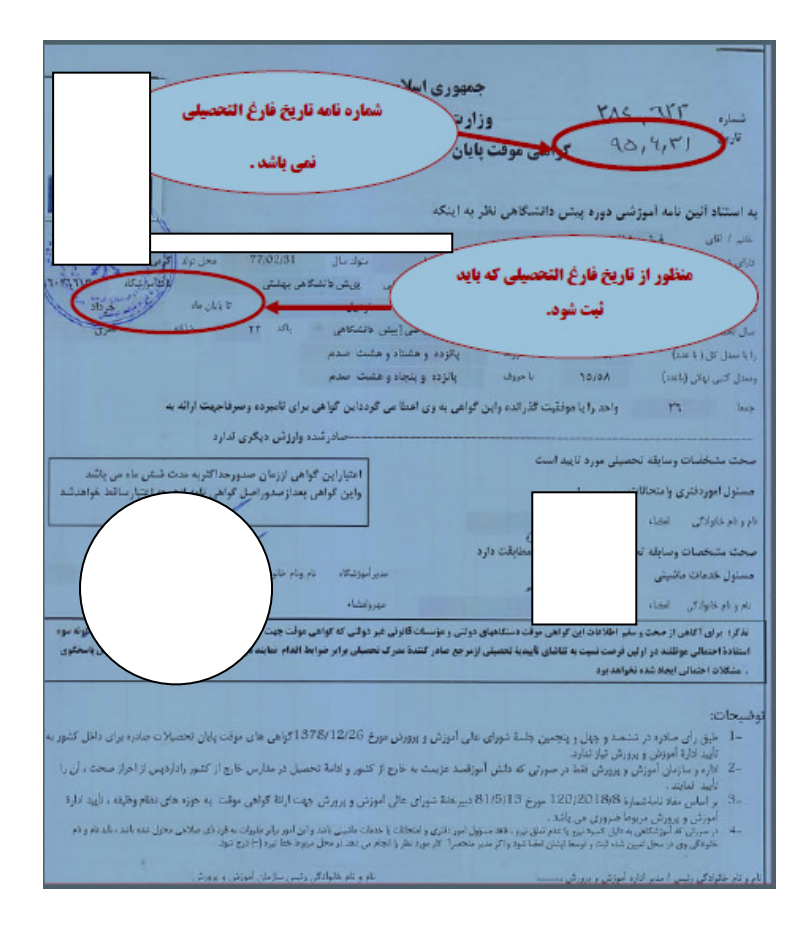

| 3                                                                                                    |                                            |                                          |                                | 😥 تکنیل و تایید افتادات شخصی                        |
|----------------------------------------------------------------------------------------------------|--------------------------------------------|------------------------------------------|--------------------------------|-----------------------------------------------------|
|                                                                                                    |                                            |                                          |                                | بطش (                                               |
| ^                                                                                                    |                                            |                                          |                                | وربك                                                |
|                                                                                                    |                                            | S                                        | •                              | شهر حل ڪرند ٿيتن                                    |
|                                                                                                    |                                            |                                          |                                | يغش اول الرزين عبنى                                 |
|                                                                                                    |                                            |                                          |                                | يحلن دور الترين فيثى                                |
|                                                                                                    |                                            |                                          |                                | بخش سوم الدرس للبلي                                 |
|                                                                                                    |                                            |                                          |                                | بخش تفيلي                                           |
|                                                                                                    |                                            |                                          |                                | روستة البلني                                        |
| حتما تاريخ                                                                                                    | تاريخ اخذ ديبلم                            |                                          |                                | ويشعبان ديبته ريبل دانتكافي                         |
| (                                                                                                    | Page - Call                                |                                          | V                              | ترو میبلم اخرا تجرین                                |
| المعالية والمحاد                                                                                                    | Canter -                                   |                                          | ×                              | الموتد بيوتم الاستد                                 |
| واهلى باسد                                                                                                    | - Jo som cup                               |                                          | ×                              | شيره اخذ دييلم حضي                                  |
|                                                                                                    |                                            |                                          | 1.17                           | شاريخ اخذ سيلم (١٢٠٤-١١)                            |
|                                                                                                    |                                            |                                          |                                | معدل ديپلم - ١٧٠٠                                   |
|                                                                                                    |                                            |                                          |                                | ممل الغذ دييتم                                      |
|                                                                                                    |                                            |                                          | v                              | تلحيد اخذ دبيلم أشرف كنيد                           |
|                                                                                                    |                                            |                                          |                                | نام دیورستان ریساند در                              |
|                                                                                                    |                                            |                                          |                                | أدرين دييرسقان                                      |
| دانشگاه، جنبا                                                                                                    | تاريخ اخذ بيش                              |                                          |                                | نوع بیش دانشگاهی آجس                                |
| 6                                                                                                    | 04-0                                       |                                          | *                              | البوره لغذ بيش دائتكاهي إمقمتم                      |
| A CONTRACTOR OF A                                                                                                    |                                            |                                          |                                | تاريخ اغذييش دانتكافي (١٩٠٩- ٤٤                     |
| ، در دواهی یاسد                                                                                                    | کاریخ بیت شده                              | 2.03 A 20                                |                                | معال پیش دانشگاهی                                   |
|                                                                                                    |                                            |                                          | 100 B                          | مجل نعذ پیش دانشگاهی (۲۳۵                           |
|                                                                                                    |                                            |                                          | V                              | باعيد اغذيش دانشقاص أعربتك                          |
|                                                                                                    |                                            |                                          |                                | نام بیش دانشگاهی کابستگان                           |
|                                                                                                    |                                            |                                          |                                | آدرس بيبش دانتشكاطي                                 |
|                                                                                                    |                                            |                                          |                                | ک پیشی معل پیش دانشگاهی<br>- الاحد وانشمو           |
|                                                                                                    | ميلى و قارع اللمسيلي به جهنه شخص تالشجر مي | الرجدو معت اطاحات قول در تكليه مراحل تع  | ن از تابید داشمر ، موانی ذائے  | با تربه به جرء الكان لغير اظامات قرق ي              |
|                                                                                                    |                                            |                                          |                                | , 18v                                               |
| ~                                                                                                    | ي تغراف شد.                                | شده فیل از انتشاب گزینه آبله"، ثبت نها ی | - الا ترجه: اطاعات وارد        | ا طامات فوق مورد تابية ايتمانيا من باللد            |
|                                                                                                    |                                            |                                          | ، روی دفت (عنان تغییر)نا اللیا | یم. از <sub>هما</sub> د اطامات برای تبت کلیل اطامات |
| and the second second se |                                            |                                          |                                |                                                     |
|                                                                                                    |                                            |                                          | فقيت النجلم ثله                | ۲ ورالغ مستجربا م                                   |

تذکر : در پایان بعد از ثبت اطلاعات حتما گزینه <u>پله</u> انتخاب شود . و در نهایت بر روی دکمه 🥂 تقدی<sup>6</sup> کلیک کرده تا اطلاعات نهایی

شود. تایید دانشجی توجه به عدم امکان تغییر اطاعات قرق پس از تایید دانشجو ، عواقب ناشی از عدم سمت اطاعات قوق در کلیه مراحل تحصیلی و قارع التحصیلی به عهده شخص ، انشجو می قد . ه از رویه اطاعات برای فیت کامل اطاعات روی معلم اعمال تغییرات گلیگ نمایید. هستم الایییی (الاطنیان) (الاطنیان) هستم الایییی (الاطنیان) (الاطنیان) بند۵ اطلاعات ایثار گری : درصورت داشتن ایثار گری اطلاعات وارد شود

|                      | and a start of the                        | به الرحدا<br>                                               |
|----------------------|-------------------------------------------|-------------------------------------------------------------|
| in the second second | دانشنگاه زیرایان<br>۲۰۰۳۲۲۲۶ شنبه ٤ شورور | سیستم جامع داستانهی خطبتان<br>کارد اعراف علی پولیادهی خرو   |
| dell'alfaite         |                                           | کې <u>x منوی کاربر</u> x اطلامات ایټارگرې - بذیرتی غیر-صورې |
| Ø Starts             |                                           | 🔞 اطلاعات ايلارگرې - بذيرش غيرحضورې                         |
|                      |                                           | شماره دانشجو                                                |
|                      |                                           | autoro hartes                                               |
|                      |                                           | استان مجل پرونده                                            |
|                      |                                           | آذرس بنیاد نخت بوشنش                                        |
|                      |                                           | شهاره تلغن بنياد نجث بوشيش                                  |
|                      |                                           | شاره برونده بنياد                                           |
|                      |                                           | کمک دریافتی از بنیاد                                        |
|                      |                                           | شماره نماس سرپرست دانشجوی ایثارگر                           |
|                      |                                           | شماره گواهی اینارگری                                        |
|                      |                                           | دارىخ گوانغان ايتارگرې / /                                  |
|                      |                                           | واحد ذيربط ايتارگرې                                         |
|                      |                                           | نوع اينارگرې 🗸                                              |
|                      |                                           |                                                             |
|                      |                                           |                                                             |
|                      |                                           |                                                             |
|                      |                                           |                                                             |
|                      |                                           |                                                             |
|                      |                                           |                                                             |
|                      |                                           |                                                             |
|                      |                                           |                                                             |
|                      |                                           |                                                             |
|                      |                                           |                                                             |
|                      |                                           |                                                             |
| الم الم              |                                           |                                                             |
|                      |                                           |                                                             |
|                      |                                           |                                                             |

بند ۶ : اطلاعات خانواده دانشجو . در این مرحله وارد کردن اطلاعات پدر و مادر الزامی است .

| ۱۳۱۰، یکننبه ۵ شوید ۱۳۰<br>دانشگاه زنجان                                                                                                    | به توهدا<br>سیستم جامع دانشگاهی گلستان دانشگاه زنجان<br>] نام پدر<br>شت اطلاعات افراد خانواده                                                                                                    | دائشور                                                                                                    | اییر<br>۵ (* ستوی کاربر ) * اطاعات شخصی و وابستگان :<br>۱طاعات شخصی و وابستگان دانشجو<br>شماره دانشجو ؟ :<br>اطاعات خانواده دانشجو | ×<br>*      |
|----------------------------------------------------------------------------------------------------|----------------------------------------------------------------------------------------------------|----------------------------------------------------------------------------------------------------|----------------------------------------------------------------------------------------------------|-------------|
|                                                                                                    | نام شناره تاریخ تولد وغ<br>ثبت اطلامات افراد خانواده<br>استقال حیوبت هانواده ♥ میزان درآمد<br>تاریخ تولد (۱۰۱۰) وشعیت ادرتید<br>میزان درآمد وشعیت ادرتید                                                                                                    | سنه نام خانوادگی<br>وابسته نام خانوادگی<br>نسبت بود<br>فاره فانسامه ۱۱<br>نام بود                                                                                                    | املاح هدف نسبة رابسته استقنال<br>مت اطلاعات پدر و                                                                                  | در این قسم  |
| بعدازثبت هر<br>– اطلاعات روی دکمه                                                                                                    | عميراد عبيم<br>ميراد عبيم<br>مديني المراد<br>ميران عبيم<br>ميران عبيم | کی پیش کی استان کی استان استان است<br>شان استان استان استان استان استان استان استان استان استان استان استان استان استان استان استان استان استان استان انان استان استان استان استان استان استان استان استان استان استان استان استان استان استان استان استان استان استان استان | بايد ثبت شود                                                                                                    | مادر حتما ب |
| ایجاد کلیک نمایید.                                                                                                    | ا هنوان علل [<br>عنوان شغل [<br>ایماد]                                                                                                    | نم رون<br>محل کار (                                                                                                    |                                                                                                    |             |
| and the second second s | \<br>۲                                                                                                    | تچام شد.                                                                                                    | <<br>المحتمر (1) تُعْمَعًا<br>1 بيغام جستمو با مولايت ا                                                                            | h           |

### بند ۷ معرفین دانشجو . درمرحله وارد کردن سه نفر معرف الزامی است.

| ۲۰۱۵۲۰۲ نینه ۲۰۱۲ در ۲۰۱۲ و تعلی                                                 | پیرین<br>سیستم جامع دانشگاهی کلستان دانشگاه رنجان<br>ثبت شماره تلفن<br>الزامی | کارہ خروہ<br>کی عنوف کاربر لا معرفی عبرخومتاوہ دانشجو<br>کی عنوف کاربر لا معرفی عبرخومتاوہ دانشجو<br>شمارہ دانشجو<br>لازم است حالق مشخوات 1 عمرف را وارد امایہ<br>الحالا<br>الحالا<br>الحالا<br>الحالا<br>الحال<br>الحال<br>الم<br>ال<br>الح<br>الم<br>ال<br>ال<br>ا<br>ا<br>ا<br>ا<br>ا<br>ا<br>ا<br>ا<br>ا<br>ا<br>ا<br>ا<br>ا |
|----------------------------------------------------------------------------------|-------------------------------------------------------------------------------|----------------------------------------------------------------------------------------------------|
| بعداز ثبت نام هر معرف حتما<br>برروی گزینه 🚽 💷 کلیک<br>تا رکود اطلاعات ایجاد شود. | ایجاد مشحمات میزل<br>با بام خانوادگی معرف                                     | الم هون<br>برروى گزينه ايجاد كليک<br>کرده تا صفحه اطلاعات<br>جهت ثبت باز شود.                                                                                                    |
| چېت تغییر (بان مهچه کنید. کنید ۲۱) را فشار دهید                                  | ~<br><                                                                        | کې پې کې کې کې کې کې کې کې کې کې کې کې کې کې                                                                                                    |

بند۸ : فعالیتهای شغلی ، فرهنگی و اجتماعی دانشجو. در صورت داشتن فعالیتی تکمیل اطلاعات الزامی

|                                                                                                    |                                         |               | in all all             |             |        |                  |                      |                              |                                                                                                    |
|----------------------------------------------------------------------------------------------------|-----------------------------------------|---------------|------------------------|-------------|--------|------------------|----------------------|------------------------------|----------------------------------------------------------------------------------------------------|
|                                                                                                    |                                         | لگاه زنجان    | ؛ دانشگاهی گلستان دانش | سيستم جامع  |        |                  |                      |                              |                                                                                                    |
| الله         الله         الله <t< td=""><td>۲۰٬۲۵٬۴۱ شنبه ۲ شورور ۱۳۹۱</td><td></td><td></td><td></td><td></td><td></td><td></td><td>8</td><td>کاربر ۱</td></t<>                                                                                                    | ۲۰٬۲۵٬۴۱ شنبه ۲ شورور ۱۳۹۱              |               |                        |             |        |                  |                      | 8                            | کاربر ۱                                                                                                    |
| <ul> <li></li></ul>                                                                                                    |                                         |               |                        |             |        |                  | ی قبلی و فعلی دانشجو | _ت هاې شغلي، اجتماعي و فرهنگ | A                                                                                                    |
| سنای الفاد الحال و (سال الفار)         سنای الفاد الفار           الفار الفار         سنای الفار           الفار الفار         سنای الفار           الفار         سنای الفار           الفار         <                                                                                                    | دانشگاه زنجان                           |               |                        |             |        |                  |                      |                              | 1                                                                                                    |
|                                                                                                    | •                                       |               |                        |             |        |                  | و فعلمې داستېرو      | ان المسطان و فرهندان فيان    |                                                                                                    |
| الفاد مدار         تشاره مداساته           العلم         مدار مداره         مداره مداره           العلم         مداره         مداره           العلم         مداره           العلم <t< td=""><td></td><td></td><td></td><td>نام يدر</td><td></td><td></td><td></td><td>]</td><td>شهاره دانشجو [</td></t<>                                                                                                    |                                         |               |                        | نام يدر     |        |                  |                      | ]                            | شهاره دانشجو [                                                                                                    |
| الال       الال       ال                                                                                                    |                                         |               |                        | ره شياسياها | شمار   |                  |                      |                              | شماره ملی [                                                                                                    |
| روی دول است المرادر بود است السیالی               سری و دین السیالی                 بعد از ثبت اطلاعات بر             روی دکمه السیالی               سری و دین السیالی                 روی دکمه السیالی               سری و دین السیالی                 روی دکمه السیالی               سری و دین و دین السیالی                 سری السیالی               سری و دین و دین و دین و دین السیالی                 سری السیالی               سری و دین و دین و دین و دین السیالی                 سری السیالی               سری السیالی                 سری السیالی               سری السیالی                 سری السیالی               سری السیالی                 سری السیالی               سری السیالی                 سری السیالی               سری السیالی                   سری السیالی                     سری السیالی                                                                                                    |                                         |               |                        |             |        |                  |                      |                              | انجاد                                                                                                    |
| بعد از ثبت اطلاعات بر<br>روی دکمه الاعات بر<br>کلیک نمایید<br>(س) از سر الاعات بر<br>کلیک نمایید<br>(س) از سر الاعات بر<br>(س) از سر الاعات بر<br>(س) الاعات بر<br>(س) الاعات بر<br>(س) الاع                                                                                                    |                                         |               | عات كالم كبري          | وفيعيت شغار | Aul: D | Soli il          | ش ہر                 | نام اداره، نعاد، انجمر،      | all sign sign                                                                                                    |
| بعد از ثبت اطلاعات بر<br>روی دکمه الای اید نمایید<br>کلیک نمایید<br>(اس محمد) و اولیا ای ایران اید استی استی استی استی استی استی استی استی                                                                                                    |                                         |               |                        | 0           | 0.0    | 0.00             |                      | 0                            |                                                                                                    |
| بعد از ثبت اطلاعات بر<br>روی دکمه الیاب<br>کلیک نمایید<br>(سر از سر الیاب)<br>بر الیاب<br>کلیک نمایید<br>(سر الیاب)<br>(سر الیاب)<br>(سر الی)<br>(سر الیاب)<br>(سر الیاب)<br>(سر الیاب)<br>(سر الیاب)<br>(سر الیاب)<br>(س |                                         | ~             |                        |             |        |                  |                      |                              |                                                                                                    |
| بعد از ثبت اطلاعات بر<br>روی دکمه الایات بر<br>کلیک نمایید<br>۲۰۰۰ ایس ایس ایس ایس ایس ایس ایس ایس ایس ایس                                                                                                    |                                         |               |                        |             |        |                  | · /                  |                              |                                                                                                    |
| بعد از ثبت اطلاعات بر<br>روی د کمه الا العالی بر<br>کلیک نمایید<br>(سالا العالی بر العالی بر العالی العالی العالی العالی العالی العالی بر مالودگی و نامی العالی العالی                                                                                                    |                                         |               | عمليات                 |             |        | ×                |                      |                              |                                                                                                    |
| بعد از تبت اطلاعات بر<br>روی دکمه الا الار الار الار الار الار الار الار                                                                                                    |                                         |               | نام خانوادگې و ناه     |             | و      | شماره دانشج      |                      | 1                            |                                                                                                    |
| روی د کمه الا الا الا الا الا الا الا الا الا ال                                                                                                    |                                         |               |                        |             | انجمن  | نام اداره، نهاد، |                      | ، اطلاعات ہ                  | 🔪 ىعدازتىت                                                                                                    |
|                                                                                                    |                                         |               |                        |             | -      | نام ن            |                      | <i>J</i> .                   |                                                                                                    |
| روی دکمه الله الله الله الله الله الله الله ال                                                                                                    |                                         |               | 17.17                  |             | 1 3.1  | n al             |                      |                              |                                                                                                    |
|                                                                                                    |                                         |               |                        |             | 7 047  | - ·              |                      | ايجاد                        | ٢.                                                                                                    |
|                                                                                                    |                                         |               |                        |             | ي      | علت کنارہ گیر    |                      | A                            | روى د ده                                                                                                    |
|                                                                                                    |                                         |               |                        |             |        |                  |                      |                              | •••                                                                                                    |
| کلیک نمایید<br>سنا این این این این این این این این این ا                                                                                                    |                                         | 2001 <b>E</b> |                        |             |        |                  |                      |                              |                                                                                                    |
|                                                                                                    |                                         |               |                        |             |        |                  |                      | ، نمایید                     | 5.15                                                                                                    |
| المسلم الأليان<br>المسلم الأليان<br>المام الحسنوة با فوانيت الحار شد.                                                                                                    |                                         |               |                        |             |        |                  | · \                  |                              |                                                                                                    |
| المالية المالية المالية المالية المالية المالية المالية المالية المالية المالية المالية المالية المالية المالية                                                                                                    |                                         |               |                        |             |        |                  |                      |                              |                                                                                                    |
| المنابع المنابع المراجع المراجع المراجع المراجع المراجع المراجع المراجع المراجع المراجع المراجع المراجع المراجع                                                                                                    |                                         |               |                        |             |        |                  |                      |                              |                                                                                                    |
| المالية المالية المالية المالية المالية المالية المالية المالية المالية المالية المالية المالية المالية المالية                                                                                                    |                                         |               |                        |             |        |                  |                      |                              |                                                                                                    |
| المحمد المحمد المحم<br>المحمد المحمد المحمد المحمد المحمد المحمد المحمد المحمد المحمد المحمد المحمد المحمد المحمد المحمد المحمد المحمد                                                                                                     |                                         |               |                        |             |        |                  |                      |                              |                                                                                                    |
| < >>>>>>>>>>>>>>>>>>>>>>>>>>>>>>>>>>>>                                                                                                    |                                         | ~             |                        |             |        |                  |                      |                              |                                                                                                    |
| المستعدية الأكثيري المراقب المراقب الم<br>المراقب المراقب المراقب المراقب المراقب المراقب المراقب المراقب المراقب المراقب المراقب المراقب المراقب المراقب المراقب المراقب المراقب المراقب المراقب المراقب المراقب المراقب المراقب المراقب المراقب المراقب المراقب المراقب المراقب المراقب المراقب المراقب المراقب المراقب المراقب المراقب المراقب الم<br>المراقب المراقب المراقب المراقب المراقب المراقب المراقب المراقب المراقب المراقب المراقب المراقب المراقب المراقب المراقب المراقب المراقب المراقب المراقب المراقب المراقب المراقب المراقب المراقب المراقب المراقب المراقب المراقب المراقب ال                                                                                                    |                                         |               | <                      |             |        |                  |                      |                              | >                                                                                                    |
|                                                                                                    | الم الم الم الم الم الم الم الم الم الم |               |                        |             |        |                  |                      |                              | Er# 10                                                                                                    |
| ت ا بغام جستو با عواقیت انجام شد.                                                                                                    |                                         |               |                        |             |        |                  |                      |                              | Indiana Indiana Indian |
|                                                                                                    |                                         |               |                        |             |        |                  |                      | جستجو با موققيت انجام ش      | ب ایشام                                                                                                    |

بند ۹ سفرهای خارجی دانشجو : در صورت نیاز تکمیل اطلاعات الزامی است

| P(t): T Law I Loop (PT) | شگاه زنجان | به تاریخا<br>سیستم جامع دانشگاهی گلستان دان<br>محمد<br>باستامه [] | نام پدر<br>شماره ش                        | شجو ]                           | کارد (م<br>کار کار سود دیری م سرمود داردی داد<br>کار کار داشتجو<br>شماره داشتجو<br>تعاد<br>تعاد<br>ت<br>ت<br>ت<br>ت<br>ت<br>ت<br>ت<br>ت<br>ت<br>ت<br>ت<br>ت<br>ت |
|-------------------------|------------|-------------------------------------------------------------------|-------------------------------------------|---------------------------------|----------------------------------------------------------------------------------------------------|
|                         |            | قصد از سفر                                                        | ار تاريخ تا تاريخ                         | شهر                             | رديف حذف اصلاح كشور                                                                                                    |
| <u>utu</u>              |            | ی داده.<br>با م خاوادگی و باب<br>با عربی ا                        | الله المنه<br>المركدية - المنه<br>الرائدة | بات بر<br>ایجاد<br>علاید نمایفد | بعد از ثبت اطلاع<br>روی دکمه آسا<br>کلیک نمای<br>۱۳۳۱ و تیک                                                                                                    |

# بند ۱۰ ارسال فایل مدارک : اسکن کلیه مدارک الزامی است. جهت ارسال مدارک روی گزینه ارسال کلیک کرده تا وارد صفحه ارسال مدارک شود.

قابل ذکر است مدارک بعد از ارسال همچنان در وضعیت ارسال نشده خواهد بود تا زمانی که از

<mark>طرف دانشگاه تایید شود</mark>

| ۲۰۱۲۷۵۲ نیو ۱ نیزور ۱۳۹۱<br>دانشگاه زنوانی |             |             | جان      | انشگاه زن | ,<br>ستان دا | هې کلر <del>د</del><br>هې گل | یع دانشگا | مىستم جاه | واردشدن<br>حه ارسال<br>ی گزینه<br>کلیک<br>یایید | جهت<br>به صف<br>بر رو:<br>فوق<br>نه مردی اس | رزی<br>ی و ناید مدارك برونده دانشجو<br>ت برونده دانشجو<br>] ۲ | ارس × ارس<br>و تابید مدارک<br>اینبرش | × منوف ک<br>) ارسال<br>فرآیند<br>ه دانشجو | کاربر<br>۲ |
|--------------------------------------------|-------------|-------------|----------|-----------|--------------|------------------------------|-----------|-----------|-------------------------------------------------|---------------------------------------------|---------------------------------------------------------------|--------------------------------------|-------------------------------------------|------------|
|                                            | شناسه آرشيو | تاريخ ارسال | برونده   | مسئوليت   | اجباري       | ه مهلت                       | ت نسخ     | وضعيب     | ی مشاهده                                        | نام مدرک                                    |                                                               | نوع مدرک                             | عمليات                                    |            |
|                                            |             |             | آموز شای | دانشجو    | بله          | ·                            | نىدە ١    | ارسال نظ  | <u>ارسال</u>                                    |                                             | ارسال (upload) کارت ملج                                       | الكترونيكي                           | ×                                         | - 1        |
|                                            |             |             | آموزشني  | دانشجو    | بله          | •                            | ١         |           | ٩                                               | C                                           | تعهدنامه حراست دانشگاه                                        | الكترونيكى                           | *                                         | ۲          |
|                                            |             |             | آموزشنى  | دانشجو    | بله          | •                            | نىدە ١    | ارسال نظ  | <u>ارسال</u>                                    | به ساله متوسطه با امضا و مهر دبیرستان       | ارسال (upload) گواهی س                                        | الكترونيكي                           | ×                                         | ٣          |
|                                            |             |             | آموزشني  | دانشجو    | بله          | •                            | ١         |           | ٩                                               |                                             | فرم تعهد شماره ۱                                              | الكترونيكي                           | *                                         | ۴          |
|                                            |             |             | آموز شای | دانشجو    | بله          | •                            | نىدە ١    | ارسال نش  | <u>ارسال</u>                                    | پیش دانشگاهی یا دیپلم <mark>ر</mark>        | ارسال (upload) ریز نمرات                                      | الكترونيكي                           | ×                                         | ۵          |
|                                            |             |             | آموز شدي | دانشجو    | بله          | •                            | نىدە ١    | ارسال نذ  | <u>ارسال</u>                                    | ناسنافه                                     | ارسال (upload) اسکن ش                                         | الكترونيكي                           | *                                         | ۶          |
|                                            |             |             | آموزشـي  | دانشجو    | بله          | ·                            | نىدە ١    | ارسال نظ  | ارسال                                           | فجه توضيحات شناسنامه                        | ارسال (upload) اسکن ص                                         | الكترونيكى                           | ×                                         | V          |
|                                            |             |             | آموز شـي | دانشجو    | بله          | •                            | نىدە ١    | ارسال ن   | <u>ارسال</u>                                    | ں دانشگاھی یا دیپلم نظام قدیم               | ارسال (upload) مدرك بيت                                       | الكترونيكى                           | *                                         | ٨          |
|                                            |             |             | آموزشنی  | دانشجو    | بله          | •                            | نىدە ١    | ارسال نش  | ادساك                                           | سه ساله متوسطه با امضا و مهر                | ارسال (upload) ریز نمرات<br>دبیرستان                          | الكترونيكي                           | ×                                         | ٩          |
|                                            |             |             | آموزشـي  | دانشجو    | بله          | •                            | نىدە ١    | ارسال نذ  | ارسال                                           | نې تاييديه پيش دانشگاهې                     | ارسال (upload)رسید پسن                                        | الكترونيكي                           | ×                                         | 1.         |
|                                            |             |             | آموزشـي  | دانشجو    | خير          | •                            | نىدە ١    | ارسال نش  | ادسال                                           | ر وظيفه                                     | ارسال (upload)مدرك نظاه                                       | الكترونيكى                           | *                                         | -11        |
| S-1                                        |             |             |          |           |              |                              |           |           |                                                 | نماینی ۱۱ - ۱۱ از ۱۱                        | <b>V</b> 50                                                   | ته ۱ از ۱<br>شروع                    | مفح<br>تبر <b>آ</b>                       |            |
|                                            |             |             |          |           |              |                              |           |           |                                                 | فیت انجام شد.                               | عمليات جستجو با موف                                           | نام ا                                | (بيغ                                      |            |

## در این مرحله اسکن مدارک براساس نوع درخواست باید به صورت صحیح ارسال شود.

| میر مربوطه فایل کلیک کرده و از<br>مسیر مربوطه فایل اسکن شده را انتخاب<br>نمایید | تر المسلم المعادي كلستان دانشگاه زندان<br>الا الاست<br>الا الاست<br>الا الاست<br>الا الاست<br>الا الاست<br>الا الا الا الا<br>الا الا الا<br>الا الا الا<br>الا الا الا<br>الا الا<br>الا الا<br>الا الا<br>الا                    |
|---------------------------------------------------------------------------------|----------------------------------------------------------------------------------------------------|
|                                                                                 | الاستنبال المعالم المعالم المعالم المعالم المعالم المعالم المعالم المعالم المعالم المعالم المعالم المعالم المعا<br>المعالم المعالم المعالم المعالم المعالم المعالم المعالم المعالم المعالم المعالم المعالم المعالم المعالم المعالم |

# در **تعهدنامه حراست دانشگاه و فرم تعهد شماره۱** : بر روی ذره بین کلیک کرده تا فرم مشاهده شود.

مشاهده فرم به منزله ارسال فرم است.

| ند<br>۱۵                                                  | اه زنجا | دانشـگ | دا<br>لستان    | به نام خا<br>گاههی گا | شك  | ستم جامع داز             | سي           |              |                                                                                                    |                 |                      |            |
|-----------------------------------------------------------|---------|--------|----------------|-----------------------|-----|--------------------------|--------------|--------------|----------------------------------------------------------------------------------------------------|-----------------|----------------------|------------|
| ۲۲۱۴۹۲۲ شنبه ٤ شيرور ۱۳۹۱                                 |         |        |                |                       |     |                          |              |              | ده<br>ل و تابید مدانك پرونده دانشیخو                                                                                                    | خر<br>در X ارسا | x منوی کا            | کاربر      |
| دانشگاه زنجان                                             |         |        |                |                       |     |                          |              |              | - درجه سرب مرب مرب المربع                                                                                                    | و تابید مدارک   |                      |            |
|                                                           |         |        |                |                       |     |                          |              | ~            |                                                                                                    | - the second    | بالم                 |            |
|                                                           |         |        |                |                       |     |                          |              |              | وع مدرک الکترونیکی                                                                                                    | V-1-1           | در، بند<br>ره دانشجو | شمار       |
|                                                           | - 16    | - x    | - <del>,</del> |                       |     |                          | مشاهد        | ارسال        | نام مدرک                                                                                                    | نوع مدرک        | عمليات               |            |
| ت بر روی دره بین در آین مرحله به منزله ارسال تعهد می باشد | ىلىد    | ):1    | ۱ و            | يف                    | د ا | )                        |              | ادسال        | ارسال (upload) کارت ملی                                                                                                    | الكترونيكي      | ×                    | - 1        |
|                                                           |         |        |                |                       |     |                          | ٩            |              | تعهدنامه حراست دانشگاه                                                                                                    | الكترونيكي      | *                    | ٢          |
| آموزشدى                                                   | جو      | دانش   |                |                       | 1   | مدرک انشدہ               | مشاهده تصوير | ارسال        | ارسال (upload) گواهی سه ساله متوسطه با امضا و مهر دبیرستان                                                                                                    | الكترونيكى      | ×                    | ٣          |
| آموزشاي                                                   | جو      | دانشا  | بله            | •                     | ١   | <u> </u>                 | ٩            | *            | فرم تعهد شماره ۱                                                                                                    | الكترونيكى      | ×                    | ۴          |
| آموزشمي                                                   | جو      | دانش   | بله            |                       | ١   | ارسال نشده               |              | ارسال        | ارسال (upload) ریز نمرات پیش دانشگاهی یا دیپلم                                                                                                    | الكترونيكى      | ×                    | ۵          |
| آموزشاى                                                   | جو      | دانش   | بله            | •                     | ١   | ارسال نشده               |              | ارسال        | ارسال (upload) اسکن شناسنامه                                                                                                    | الكترونيكى      | ×                    | ۶          |
| آموزشدى                                                   | جو      | دانش   | بله            | •                     | ١   | ارسال نشده               |              | ارسال        | ارسال (upload) اسکن صفحه توضیحات شناسنامه                                                                                                    | الكترونيكي      | ×                    | ٧          |
| آموزشاي                                                   | جو      | دانش   | بله            | •                     | ١   | ارسال نشده               |              | ارسال        | ارسال (upload) مدرك بیش دانشگاهی با دیپلم نظام قدیم                                                                                                    | الكترونيكى      | ×                    | ٨          |
| آموزشاى                                                   | جو      | دانشا  | بله            |                       | ١   | ارسال نشده               |              | <u>ارسال</u> | ارسال (upload) ریز نمرات سه ساله متوسطه با امضا و مهر<br>دبیرستان                                                                                                    | الكترونيكى      | ×                    | ٩          |
| آموزشدى                                                   | جو      | دانش   | بله            |                       | ١   | ارسال نشده               |              | ارسال        | ارسال (upload)رسید پستی تاییدیه پیش دانشگاهی                                                                                                    | الكترونيكي      | ×                    | 1+         |
| آموزشای                                                   | جو      | دانش   | خير            | •                     | ١   | ارسا <mark>ل نشده</mark> |              | ارسال        | ارسال (upload)مدرك نظام وظيفه                                                                                                    | الكترونيكى      | ×                    | n          |
|                                                           |         |        |                |                       |     |                          |              |              |                                                                                                    |                 |                      |            |
|                                                           |         |        |                |                       |     |                          |              |              |                                                                                                    |                 |                      |            |
|                                                           |         |        |                |                       |     |                          |              |              |                                                                                                    |                 |                      |            |
|                                                           |         |        |                |                       |     |                          |              |              | اه 50 vialization vialization vializatio vialization vialization vialization vialization vializatio | از (            | 👡 صفحا               | <b>P</b> 1 |
| والم الم                                                  |         |        |                |                       |     |                          |              |              |                                                                                                    | شيرية<br>مجلاة  | ستجو                 | - 64       |
|                                                           |         |        |                |                       |     |                          |              |              |                                                                                                    |                 |                      |            |

بند ۱۱ فرم خوابگاه : در صورت نیاز به خوابگاه <u>گزینه بله</u> را انتخاب نمایید.

|                              |               | به نام خدا                       |                          |                                                      |                   |           |
|------------------------------|---------------|----------------------------------|--------------------------|------------------------------------------------------|-------------------|-----------|
|                              | دانشگاه زنجان | سيستم جامع دانشگاهي گلستان       |                          |                                                      |                   |           |
| P110117 0000 2 0000 7 101179 |               |                                  |                          | ي وم                                                 |                   | L u IS    |
| 60                           |               |                                  |                          | مربع<br>پذیرش غیر حضوری دانشجویان جدیدالورود         | وې کاربر 🛛 🗙      | in x a    |
| دانشگاه زنجان                |               |                                  |                          | بورى دانشجونات جديدالورود                            | رش غير حظ         | 💿 يذر     |
|                              |               |                                  |                          |                                                      |                   |           |
|                              |               |                                  |                          | جو 🛙 گروه آزمایشی زیاضی و فیزیك                      | شماره دانش        |           |
|                              |               |                                  |                          | نامنام خانوادگی                                      |                   |           |
|                              |               |                                  |                          | یدر م مهندسی                                         | نام               |           |
|                              |               |                                  |                          | رود ۳۹۵۱ گروه آموزشـي معدن                           | ترم ا             |           |
|                              |               |                                  | ن_كارشناسى               | کور لا د مهندستی معد                                 | داوطلب در ک       | شماره     |
| د. صورت نیاز به 🔪 🔰          |               |                                  |                          |                                                      |                   |           |
|                              |               | <u>راهنما</u> <u>راهنمای جاب</u> |                          |                                                      | ، پذیرش           | مراحل     |
|                              | القنما        |                                  |                          | محله                                                 | OLIAG             | 1900      |
| خوابگاه گذینه پله ا          |               | ,                                |                          |                                                      |                   |           |
|                              | راهنما        | A                                | نامشخص                   | بين وضعيت نظام وظيفه                                 | <u>انتخاب</u> ته  | )         |
|                              | ٥             | 🛛 🛛 نفاضای خوابدا                |                          | يديه تحصيلي                                          | ا <u>نتخاب</u> تا | 7         |
| انتخاب و روی دکمه            |               | متقاضي خوابگاه در ترم اول خبر    | تایید دانشجو : عدم تایید | للاعات دانشجو - فسمت اول                             | <u>انتخاب</u> اه  | 7         |
|                              |               | ali                              | تاييد دانشجو : عدم تاييد | للاعات دانشجو - قسمت دوم<br>-                        | <u>انتخاب</u> اه  | 7         |
|                              | <u></u> اصلاح |                                  |                          | ىلاغات ايثارگري                                      | <u>انتخاب</u> اه  | ٥         |
| اصلاح کلیک نمایید.           |               |                                  |                          | للاغات خانواده دانشجو                                | <u>انتخاب</u> اد  | 5         |
|                              | Mailety       |                                  |                          | ورفين دانشجو                                         | <u>انتخاب</u> م   | V         |
|                              | <u>راهنما</u> |                                  |                          | باليتهاي شغلي، اجتماعي و فرهنگي دانشجو               | <u>انتخاب</u> و   | <u>^</u>  |
|                              | <u>راهنما</u> |                                  |                          | غرهاب خارجى دانشجو                                   | <u>انتخاب</u> م   | 9         |
|                              | <u>راهنما</u> |                                  |                          | سال قابل مدارک                                       | <u>انتخاب</u> ار  | 1.        |
|                              | راهنما        |                                  | متقاضي خوابکاه ؛ خير     | اضاف خوابكاه                                         | ا <u>لنخاب</u> لا | 11        |
|                              | راهنما        |                                  |                          | مام پذیرش غیرحضوری و چاپ فرم مشخصات کامل دانشجو<br>م | ا <u>لنخان</u> ال | 11        |
|                              | راهیما        | 10                               |                          | اب کواهی پذیرش غیر حضوری دانشجو                      | <u>انتخاب</u> <   | 11        |
|                              | راهنما        | 12:**                            | تاريخ مراجعه : ساعت : •  | اجعه به دانشــکاه و تحویل مدارک                      | ٥                 | 11        |
|                              |               |                                  |                          |                                                      |                   |           |
|                              |               |                                  |                          |                                                      |                   |           |
| عندي برك                     |               |                                  |                          |                                                      | شروع<br>مجدد      | <u>ۇش</u> |
|                              |               |                                  |                          |                                                      | ۱ پیغام           |           |
| •                            |               |                                  |                          |                                                      |                   |           |

بند ۱۲ اتمام پذیرش غیرحضوری و چاپ فرم مشخصات کامل دانشجو : در صورتی که تمام مراحل <u>ا</u> تا ۱۱ بصورت کامل وارد شود در این مرحله پیغام مبنی بر اینکه آیا اطلاعات وارد شده را تایید مینمایید نمایش داده می شود . در صورتی که در هر یک از مراحل <u>۱ تا ۱۱ نق</u>صی باشد این گزینه غیرقابل تایید می باشد.

|                                               |                 | به نام خدا                                   |                                                                                                    |                          |                                                                                                    |
|-----------------------------------------------|-----------------|----------------------------------------------|----------------------------------------------------------------------------------------------------|--------------------------|----------------------------------------------------------------------------------------------------|
|                                               | ، دانشگاه زنجان | سيستم جامع دانشگاهي گلستان                   |                                                                                                    |                          |                                                                                                    |
| ۲۰:۳۷/۱۳۲ شنبه ۲ شهریور ۱۳۹۱                  |                 |                                              | 89 <sup>2</sup>                                                                                                    |                          | کاربر                                                                                                    |
|                                               |                 |                                              | × پذیرش غیر حضوری دانشجویان جدیدالورود                                                                                                    | منوي کاربر               | × A                                                                                                    |
| دانشگاه زنجان<br>ا                            |                 |                                              | بضوري دانشجوبان حديدالورود                                                                                                    | ذ <mark>يرش غير</mark> < | يذ                                                                                                    |
|                                               |                 |                                              | สมสักราชนี้ เป็นสร้างเรื่อ                                                                                                    | د مارد دا:               |                                                                                                    |
|                                               |                 |                                              | المجلو المناسبي وتوريد                                                                                                    | no ojaca                 |                                                                                                    |
|                                               |                 |                                              |                                                                                                    | 1                        |                                                                                                    |
|                                               |                 |                                              | ام پدار المعتبد المواد المعتبد المواد المعتبي المواد المعتبي المواد المعتبي المعادي المعادي                                                                                                    | 0.i                      |                                                                                                    |
|                                               |                 | ن كارشناسە،                                  | رورود المار المار | ه داوطلب در              | شمار                                                                                                    |
|                                               |                 | <u>_</u>                                     | · // //                                                                                                    | ,,                       | ,                                                                                                    |
|                                               |                 | الأنفاء دامير                                |                                                                                                    | . Annin I                | مراجا                                                                                                    |
|                                               |                 | <u>00,00000,0000,0000,0000,0000,0000,000</u> |                                                                                                    | 0.57                     | ы.<br>Дание<br>Дание<br>Дано<br>Дано<br>Дание<br>Дание<br>Дание<br>Дание<br>Дание<br>Дание<br>Дание<br>Дание<br>Дание<br>Дано<br>Дано<br>Дано<br>Дано<br>Дано<br>Дано<br>Дано<br>Дано |
|                                               | راهنما          | وضعيت                                        | مرحله                                                                                                    | ، عملیات                 | رديف                                                                                                    |
|                                               | راهنما          |                                              | تعيين وضعيت نظام وظيفه                                                                                                    | <u>انتخان</u>            | ١                                                                                                    |
|                                               | راهنما          |                                              | تاييديه تحصيلي                                                                                                    | <u>انتخان</u>            | ٢                                                                                                    |
|                                               | راهنما          | تایید دانشجو : <mark>عدم تایید</mark>        | اطلاعات دانشجو - قسمت اول                                                                                                    | <u>انتخان</u>            | ۲                                                                                                    |
|                                               | راهنما          | تایید دانشجو : <mark>عدم تایید</mark>        | اطلاعات دانشجو - قسمت دوم                                                                                                    | <u>انتخان</u>            | ۴                                                                                                    |
|                                               | راهنما          |                                              | اطلاعات ايثارگري                                                                                                    | <u>انتخان</u>            | ۵                                                                                                    |
|                                               | راهنما          |                                              | اطلاعات خانواده دانشجو                                                                                                    | <u>انتخان</u>            | ۶                                                                                                    |
|                                               | راهنما          |                                              | معرفين دانشجو                                                                                                    | <u>انتخان</u>            | V                                                                                                    |
|                                               | راهنما          |                                              | فعاليتهاي شغلى، اجتماعي و فرهنگي دانشجو                                                                                                    | <u>انتخان</u>            | ٨                                                                                                    |
|                                               | راهنما          |                                              | سفرهاي خارجى دانشجو                                                                                                    | <u>انتخان</u>            | ٩                                                                                                    |
|                                               | راهنما          |                                              | ارسال فایل مدارک                                                                                                    | <u>انتخان</u>            | ١.                                                                                                    |
|                                               | راهنما          | متقاضي خوابگاه : خير                         | تقاضاي خوابگاه                                                                                                    | <u>انتخاب</u>            | M                                                                                                    |
|                                               | In Ale          |                                              | اتمام پذیرش غیرحضوری و چاپ فرم مشخصات کامل دانشجو                                                                                                    | <u>انتخان</u>            | 17                                                                                                    |
| ام مراحل و تایید این بند وارد صفحه ذیل می شود | ميل اطلاعات تم  | بعداز تک                                     | چاپ گواهی پذیرش غیر حضوري دانشجو                                                                                                    | <u>انتخان</u>            | 11                                                                                                    |
|                                               |                 | تاریخ مراجعہ : ساعت :                        | مراجعه به دانشگاه و تحویل مدارک                                                                                                    |                          | 14                                                                                                    |
|                                               |                 |                                              |                                                                                                    |                          |                                                                                                    |
|                                               |                 |                                              |                                                                                                    |                          |                                                                                                    |
| -+ \$1 EL                                     |                 |                                              | (                                                                                                    | 4                        |                                                                                                    |
|                                               |                 |                                              |                                                                                                    | مجدد                     | ÷m÷M                                                                                                    |
|                                               |                 |                                              |                                                                                                    | ۱ پيغام                  |                                                                                                    |
|                                               |                 |                                              |                                                                                                    |                          |                                                                                                    |

بعد از تایید اطلاعات وارد صفحه ذیل می شود . گزارش ۱۸۰۰ . که جهت ارائه به خوابگاه نیاز می باشد.

|                                                                            | ★ عنه گذیر ۲ افغانات ثیث قدمتوسه دانشو در پایین ظیرمغوری |
|----------------------------------------------------------------------------|----------------------------------------------------------|
| <br>ه این گزارش بر روی دکمه مشاهده گزارش کلیک<br>کرده تا وارد صفحه چاپ شود | جهت چاپ                                                  |

## بند ۱۳ چاپ گواهی پذیرش غیر حضوری دانشجو

| ۲۳۳۲ شنبه ۲ شوی ۱۳۹۱<br>دانشگاه زنجای | گاه زنیمان<br>ب       | به بر صا<br>سیستم جامع دانشگاهی گلستان دانش | خری<br>۲. بنیرش بیر حفری داشتجوان حدیدالورود<br>تصوری دادشتجوان حدیدالورود | منوي کاربر<br>برش غير <      | کاربر :<br>۵ × ۵<br>ای |
|---------------------------------------|-----------------------|---------------------------------------------|----------------------------------------------------------------------------|------------------------------|------------------------|
|                                       |                       |                                             | شیچر                                                                       | شماره دا<br>ز<br>ه داوطلب در | شقار                   |
|                                       |                       | راقتما القتماف جاب                          |                                                                            | ل پذیرش                      | مراحا                  |
|                                       | راهنما                | وضعيت                                       | مرحله                                                                      | عمليات                       | رديف                   |
|                                       | راهنما                |                                             | تعببن وضعبت نظام وظيفه                                                     | <u>انتخاب</u>                | 1                      |
|                                       | راهنما                |                                             | تاييديه تخصيلى                                                             | <u>انتخاب</u>                | ۲                      |
|                                       | راهنما                | نایید دانشجو : <mark>عدم نایید</mark>       | اطلاعات دانشجو - قسمت اول                                                  | <u>انتخاب</u>                | ٣                      |
|                                       |                       | ناييد دانشجو : عدم تاييد                    | اطلاعات دانشجو - قسمت دوم                                                  | <u>انتخاب</u>                | ۴                      |
|                                       | راهنما                |                                             | اطلاعات ايثارگري                                                           | <u>انتخاب</u>                | ۵                      |
|                                       | <u>اهنما</u>          |                                             | اطلاعات خانواده دانشجو                                                     | <u>انتخاب</u>                | ۶                      |
|                                       | <u>اهنما</u>          |                                             | معرفين دانشجو                                                              | <u>انتخاب</u>                | V                      |
|                                       | <u>اهنما</u>          |                                             | فعالیتهای شغلی، اجتماعی و فرشتگی دانشجو                                    | <u>انتخاب</u>                | ٨                      |
|                                       | <u>راهنما</u>         |                                             | سفرقاب خارجى دانشجو                                                        | <u>انتخاب</u>                | ٩                      |
|                                       | راهنما                |                                             | ارسال فایل مدارک<br>-                                                      | <u>انتخاب</u>                | 1.                     |
|                                       | راهنما                | اضي خوانگاه ۱ خبر                           | تقاضاي خوابگاه                                                             | <u>انتخاب</u>                | 11                     |
|                                       | یرش غیر حضوری دانشجوی | اب این گزینه وارد صفحه گواهی بذ             | انمام بذبرش غير حضوري و چاپ فره                                            | <u>انتخاب</u>                | 11                     |
|                                       |                       |                                             | چاپ گواهی پذیرش غر                                                         | <u>انتخاب</u>                | 15                     |
|                                       | ود.                   | جديدالورود مي ش                             | مراجعه به دانشگاه و تحویل مدر                                              |                              | 14                     |
| at la                                 |                       |                                             | (                                                                          |                              | <b>م</b> رجند          |
|                                       |                       |                                             |                                                                            | ا پيعام                      |                        |

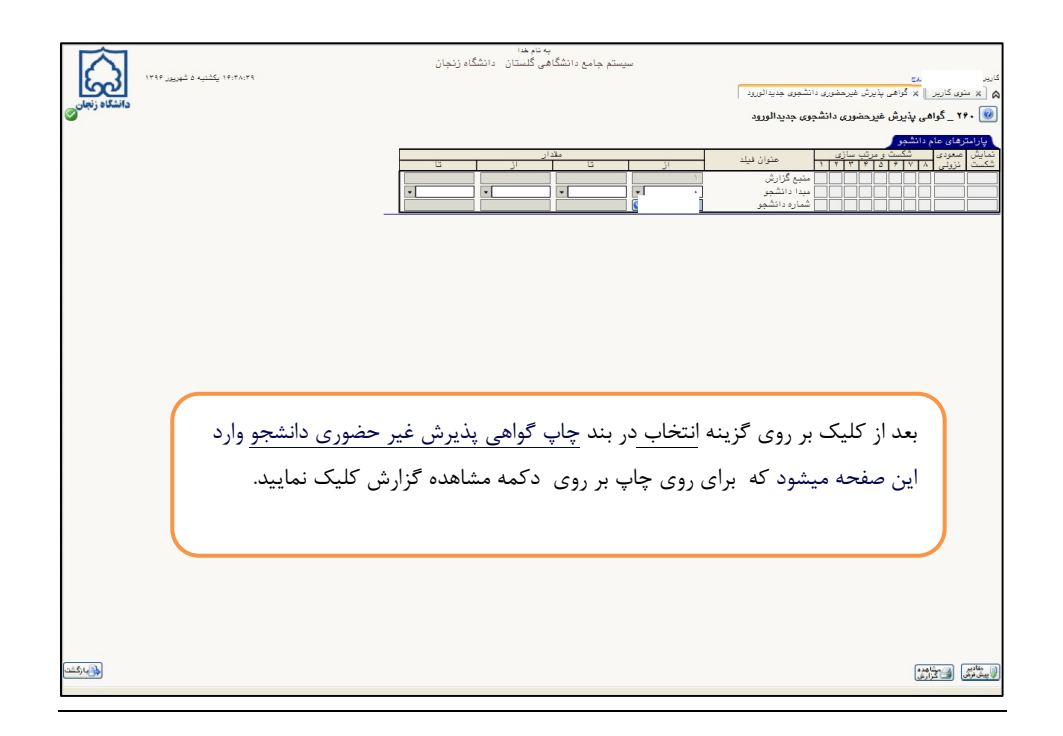

در بند آخر تاریخ و ساعت حضور در دانشگاه جهت ثبت نام و تحویل اصل مدارک اسکن شده نمایش داده می شود که پذیرفته شده براساس زمان مشخص شده جهت ثبت نام حضوری به دانشگاه مراجعه می نمایید.